# D MICRO<sup>®</sup> FOCUS

# 入門

附註: Vibe 管理員可以取消啟動 Micro Focus Vibe 網站的行動存取權限。如果您無法以本節所述透過行動介面存取 Vibe,請諮詢您的 Vibe 管理員。

您可以下載 iOS、Android、Windows 或 BlackBerry 裝置的原生應用程式。這些應用程式的使用者介面較為精簡,也不會要求 您在存取 Vibe 時每次都要登入。但是,Vibe 的行動應用程式不會在您的裝置上儲存資訊;您只能在有網際網路連接時才能檢 視資訊。

其他裝置可以使用符合「行動瀏覽器要求」(第1頁)中所列要求的行動瀏覽器存取 Vibe 行動介面。

# 行動應用程式要求

Micro Focus Vibe 行動應用程式以如下所示方式提供:

- ◆ iOS (iOS 7 或更新版本的 iPhone 和 iPad 可從 Apple App Store 免費下載原生應用程式)
- Android (Android 2.3 或更新版本可從 Google Play App Store 免費下載原生應用程式)
- Windows 手機版本 8.0 和 8.1
- ◆ 目前不支援 Windows 平板電腦。
- ◆ Kindle Fire (Android 可從 Amazon Appstore 免費下載 原生應用程式)
- ◆ BlackBerry Z10 和 PlayBook (可從 BlackBerry World 商店免費下載原生應用程式)

裝置的瀏覽器也必須符合在「行動瀏覽器要求」(第1頁)中討論的要求。

# 行動瀏覽器要求

如果您的行動裝置不符合原生行動應用程式的要求 (如 「行動應用程式要求」(第1頁)中所述),但是裝置的瀏 覽器支援 HTML 5,則您仍可從裝置存取 Vibe 行動介面:

當使用者透過瀏覽器 (而不是透過行動應用程式) 存取 Vibe 網站時,某些平板電腦 (例如 iPad),依預設會顯示完 整的 UI (當您從工作站存取 Vibe 時顯示的相同 UI)。其他 平板電腦依預設會顯示行動 UI。Vibe 管理員可以變更此預 設行為,如《Micro Focus Vibe 4.0.5 管理指南》中「「網 站設定」」的「「變更平板電腦的預設檢視窗」」中所述。

# 入門

以下各節說明如何從行動裝置開始使用 Micro Focus Vibe。 如果您的裝置有提供 Vibe 行動應用程式,您即可開始使用 (如需瞭解您的裝置是否有可用的應用程式,請參閱「行動 應用程式要求」(第1頁))。如果您的裝置沒有可用的行動 應用程式,透過行動裝置上的瀏覽器存取 Vibe 即可開始使 用 (在您行動裝置上的瀏覽器必須符合「行動瀏覽器要求」 (第1頁)中所述的瀏覽器要求)。

- 「Vibe 行動應用程式入門」(第1頁)
- 「從行動瀏覽器存取 Vibe 入門」(第 4 頁)

VIBE 行動應用程式入門

- 「連接至初始的 Vibe 網站」(第1頁)
- 「連接至其他 Vibe 網站」(第 2 頁)
- 「在 Vibe 網站之間切換」(第3頁)
- 「修改 Vibe 網站的組態設定」(第3頁)
- 「刪除 Vibe 網站的組態設定」(第 4 頁)

# 連接至初始的 Vibe 網站

開始設定應用程式時,您必須只指定一個 Vibe 網站的資訊。依本節所述執行初始設定後,啟動 Vibe 應用程式會自動將您連接至 Vibe 伺服器並對您進行驗證。

- 1 從行動裝置相關應用程式商店下載 Vibe 行動應用程式。
- 2 啟動裝置上的 Vibe 行動應用程式。
- 3 接受 Vibe 授權合約。

4 在「新增網站」頁面,指定下列資訊:

網站名稱:指定 Vibe 網站的名稱。這是首頁上方顯示的名稱。

URL: 指定 Vibe 網站的 URL。例如, http://vibesite.com。

**設為主要領域:**以下情況請選取這個選項:您已設定或計劃設定多個 Vibe 網站,並要在首次啟動應用程式時顯示這個網站。

登入名稱: 指定登入 Vibe 網站時使用的登入名稱。

密碼:指定登入 Vibe 網站時使用的密碼。

**儲存密碼:**若您想要將密碼安全地儲存在裝置上,方便您在啟動 Vibe 應用程式時自動登入到 Vibe 網站,請選取這個選項。

5 點選「登入」/「完成」/「提交」。

此時會顯示首頁。如果未顯示,請點選網站頁面上的網站,以連接至網站。

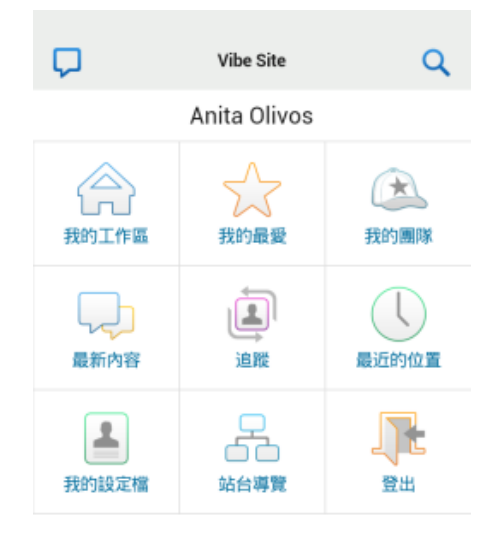

#### 連接至其他 Vibe 網站

您可以設定 Vibe 行動應用程式以連接至多個 Vibe 網站。

- 1 啟動裝置上的 Vibe 行動應用程式。
- 2 (條件式)如果您已登入 Vibe 網站,請點選「導覽」工作列中的「首頁」圖示 🏫,然後點選「登出」。
- 3 iOS與Windows裝置:在「站台」頁面上,點選「加號」圖示。 Android裝置:在「網站清單」頁面上,點選「新增網站」。
- 4 指定下列資訊:

網站名稱: 指定 Vibe 網站的名稱。這是首頁上方顯示的名稱。設定唯一的網站名稱,與已設定的 其他 Vibe 網站進行區隔。

URL: 指定 Vibe 網站的 URL。例如, http://vibesite.com。

**設為主要領域:**以下情況請選取這個選項:您已設定或計劃設定多個 Vibe 網站,並要在首次啟動 應用程式時顯示這個網站。

登入名稱: 指定登入 Vibe 網站時使用的登入名稱。

密碼: 指定登入 Vibe 網站時使用的密碼。

儲存密碼: 若您想要將密碼安全地儲存在裝置上,方便您在啟動 Vibe 應用程式時自動登入到 Vibe 網站,請選取這個選項。

5 點選「登入」/「完成」/「提交」。

此時會顯示首頁。如果未顯示,請點選網站頁面上的網站,以連接至網站。

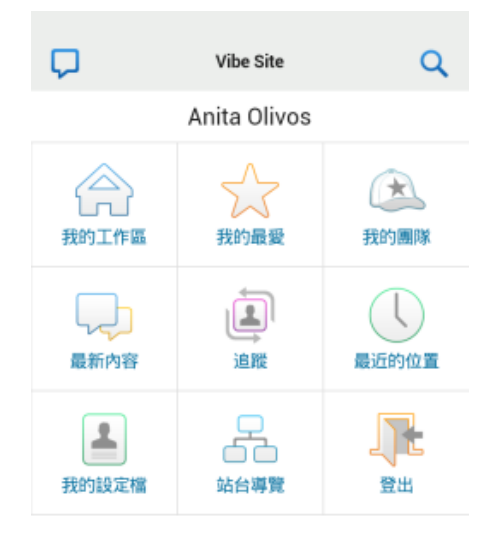

#### 在 Vibe 網站之間切換

如果您已設定多個 Vibe 網站,如「連接至其他 Vibe 網站」(第 2 頁)中所述,即可輕鬆離開其中一個 Vibe 網站,前往另一個 Vibe 網站檢視資訊。

- 1 (條件式) 如果您已登入 Vibe 網站,請點選「導覽」工作列中的「首頁」圖示 异,然後點選 「登出」。
- 2 iOS與Windows裝置:在「網站」頁面上,點選您要連接的網站。 Android裝置:在「網站清單」頁面上,點選您要連接的網站。

#### 修改 Vibe 網站的組態設定

您可以在 Vibe 應用程式中設定 Vibe 網站的組態設定後修改這些設定。例如,您可以修改使用者名稱、密碼或網站名稱。

- 1 (條件式) 如果您已登入 Vibe 網站,請點選「導覽」工作列中的「首頁」圖示 异,然後點選 「登出」。
- 2 iOS 裝置:在「網站」頁面上,點選您要修改的網站旁邊的「設定」圖示。
   Android 裝置:在「網站清單」頁面上,點選您要修改的網站旁邊的「設定」圖示。
   Windows 裝置:在「網站」頁面上,長按您要修改的網站名稱。
- 3 視需要進行修改,然後點選「儲存」或「完成」。

#### 刪除 Vibe 網站的組態設定

您可以在 Vibe 應用程式中設定 Vibe 網站的組態設定後刪除 這些設定。

1 (條件式) 如果您已登入 Vibe 網站,請點選「導覽」 工作列中的「首頁」圖示 ,然後點選「登出」。

工作列中小「自員」 画小 ■■ / 然後 和选、登山」。

2 iOS 裝置: 在「網站」頁面上,點選您要刪除的網站 旁邊的「設定」圖示。

Android 裝置: 在「網站清單」頁面上,點選您要刪 除的網站旁邊的「設定」圖示。

Windows 裝置: 在「網站」頁面上,長按您要刪除的網站名稱。

3 iOS與Android裝置: 捲動至頁面底部,然後點選 「刪除網站」或「刪除」,然後點選「刪除」和「是」, 確認刪除。

Windows 裝置:點選「刪除」。

#### 從行動瀏覽器存取 VIBE 入門

使用下列資訊可協助您從行動裝置存取 Micro Focus Vibe, 並瞭解基本導覽功能:

- 1 在您的行動裝置上,啟動 Mozilla Firefox 或 Internet Explorer 等網頁瀏覽器。
- 2 指定您公司 Vibe 站台的 URL。

例如 http://host:port。

Vibe 會自動偵測到您正在使用行動裝置,並將您導向 至 Vibe 行動介面。

如果 Vibe 顯示一般 Vibe 介面而非行動介面,請將 / mobile 新增至 Vibe URL 的結尾,如同 《*Micro Focus* Vibe 4.0.5 使用者指南》中「「疑難排解」」的「「您的瀏覽器未自動將您導向至行動介面」」中所述。

3 指定您的使用者名稱和密碼,然後點選「登入」。 此時會顯示首頁。

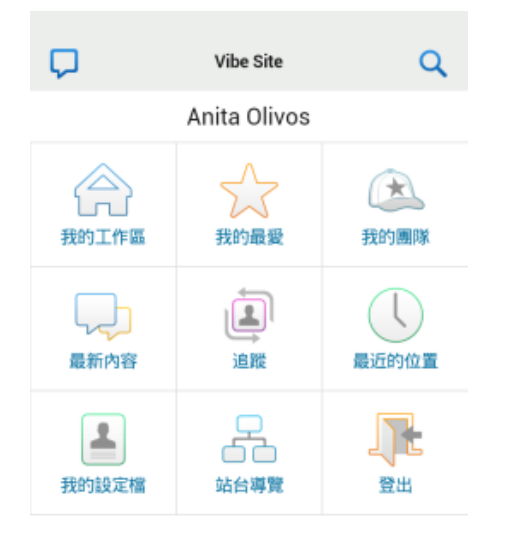

# 受支援的功能

- 「導覽至行動介面首頁」(第4頁)
- ◆「搜尋行動介面」(第5頁)
- 「檢視您的團隊」(第5頁)
- ◆ 「檢視我的最愛位置」(第5頁)
- 「檢視最近的位置」(第5頁)
- ←「檢視檔案項目和附件」(第6頁)
- ◆ 「檢視 YouTube 影片」(第 6 頁)
- ◆「檢視最新內容」(第6頁)
- 「檢視未讀取的內容」(第6頁)
- ◆ 「檢視工作區樹狀結構」(第7頁)
- ◆「檢視設定檔資訊」(第7頁)
- 「建立資料夾項目」(第7頁)
- 「對資料夾項目發表意見」(第7頁)
- 「修改資料夾項目」(第7頁)
- 「刪除資料夾項目」(第7頁)
- 「透過單一點選呼叫 Vibe 使用者 (僅限 iOS 和 Android)」(第 8 頁)
- 「傳遞電子郵件」(第8頁)
- ◆「追蹤目標人員和位置」(第8頁)
- 「在工作流程狀態之間轉換項目」(第9頁)
- 「使用資料夾」(第9頁)

## 導覽至行動介面首頁

無論您在 Vibe 行動介面中位於何處,皆可輕鬆導覽至首 頁。

1 點選行動介面上方「導覽」工具列中的「首頁」圖示
 ▲ 。

此時會顯示首頁。

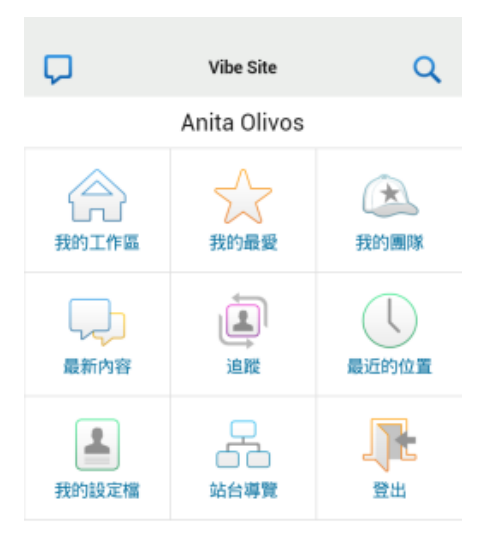

# 搜尋行動介面

您可透過 Micro Focus Vibe 行動介面搜尋人員、位置、項目 和附件。

行動介面不支援進階設定。不過,您可在從工作站存取 Vibe 時儲存進階搜尋,然後將它用在行動裝置上。

- 「執行基本搜尋」(第5頁)
- 「使用儲存的搜尋」(第5頁)

# 執行基本搜尋

- 1 點選行動介面上方「導覽」工具列中的「首頁」圖示
   Q。
  - 「搜尋」下拉式選單隨即顯示。

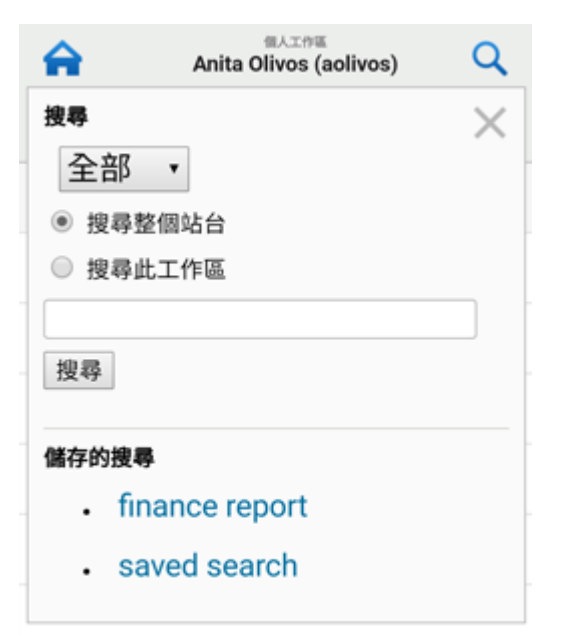

- 在下拉式清單中,選取您要搜尋的類別。
   您可以搜尋「人員」、「位置」或「全部」。
- **3** 選取您是否要搜尋整個 Vibe 網站,或只要搜尋目前所在的工作區。
- 4 指定您要搜尋的文字或片語,然後點選「搜尋」。 「搜尋結果」頁面隨即顯示。

## 使用儲存的搜尋

Vibe 可讓您執行先前在從工作區存取 Vibe 網站時所建立和 儲存下來之儲存的搜尋。

如需如何在從工作站存取 Vibe 時建立已儲存搜尋的詳細資訊,請參閱《Micro Focus Vibe 4.0.5 使用者指南》中的「「儲存和重複使用搜尋」」。

如需如何在從工作站存取 Vibe 網站時儲存進階搜尋的詳細 資訊,請參閱《Micro Focus Vibe 4.0.5 使用者指南》中的 「「使用進階搜尋」」。

若要從 Vibe 行動介面存取和使用儲存的搜尋:

- 1 點選行動介面上方「導覽」工具列中的「首頁」圖示 **Q**。
- 2 在「儲存的搜尋」區段中,點選您要執行之儲存的搜 尋。 儲存的搜尋結果隨即會顯示在「搜尋結果」頁面上。

# 檢視您的團隊

您可快速檢視所屬的所有團隊。

1 在首頁上,點選「我的團隊」。

### 檢視我的最愛位置

您可快速檢視我的最愛位置。

1 在首頁上,點選「我的最愛」。

若要新增或刪除我的最愛,您必須從工作站存取 Vibe 網站。如需詳細資訊,請參閱《Micro Focus Vibe 4.0.5 使用者指南》中的「「管理您的最愛位置」」。

## 檢視最近的位置

Vibe 行動介面可讓您快速檢視自從您上次登入目前的 Vibe 工作階段以來瀏覽的工作區與資料來。

1 在首頁上,點選「最近的位置」。

或

從其他任一頁面,點選「動作」圖示 ••••,然後點選 「最近的位置」。

# 檢視檔案項目和附件

Vibe 行動介面可讓您檢視檔案項目和附加至項目的文件。

- 1 導覽至包含您要檢視之文件的項目並將其開啟。
- 2 在「附件」區段,點選要檢視的文件名稱。

**提示**:如果您的行動裝置能夠檢視檔案的原生格式,您就可以直接點選檔案連結檢視檔案。

例如,當您使用 iOS 裝置時,您可以點選檔案連結檢視 Microsoft Word 檔案、PDF 檔案和 Microsoft Excel 檔案。

## 檢視 YOUTUBE 影片

您可透過 Vibe 行動介面檢視張貼在 Vibe 網站上的 YouTube 影片。不過,您無法使用行動裝置檢視張貼在工作區「品 牌」區段或資料夾中的 YouTube 影片;影片必須張貼在資料 夾項目內,或在資料夾或工作區的「描述」區段中。

您的 BlackBerry 或其他行動裝置的設定可能不正確,無法 檢視YouTube影片。如果您對於從行動裝置檢視YouTube視 訊有問題,請遵循《Micro Focus Vibe 4.0.5 使用者指南》 中「「您無法從您的行動裝置檢視YouTube視訊」」中的指示。

若要從 Vibe 行動介面檢視 YouTube 影片:

- 1 導覽至包含您要檢視之 YouTube 影片的項目並將其開 啟。
- 2 點選「YouTube」圖示 [withing]。

系統會將您導向至行動 YouTube 網站以檢視影片。

若要張貼 YouTube 影片,您必須從工作站存取 Vibe 網站。 如需詳細資訊,請參閱《*Micro Focus Vibe 4.0.5 使用者指 南》*中的「「在資料夾項目中顯示 YouTube 視訊」」。

## 檢視最新內容

您可透過 Vibe 行動介面查看已新增至 Vibe 網站的新項目。

- 「檢視團隊中的最新內容」(第6頁)
- 「檢視追蹤的位置之最新內容」(第6頁)
- 「檢視我的最愛的位置之最新內容」(第6頁)
- 「檢視整個網站之最新內容」(第6頁)
- 「檢視您正在追蹤之人員的最新微型部落格項目」(第6 頁)
- 「檢視此資料夾中的最新內容」(第6頁)
- 「檢視工作區中的最新內容」(第6頁)

## 檢視團隊中的最新內容

- 1 在首頁上,點選「最新內容」。
- 2 從首頁上的「最新內容」下拉式清單,點選「我的團隊」。

### 檢視追蹤的位置之最新內容

- 1 在首頁上,點選「最新內容」。
- 2 從首頁上的「最新內容」下拉式清單,點選「所有追蹤 的項目」。

#### 檢視我的最愛的位置之最新內容

- 1 在首頁上,點選「最新內容」。
- 2 從首頁上的「最新內容」下拉式清單,點選「我的最愛」。

### 檢視整個網站之最新內容

- 1 在首頁上,點選「最新內容」。
- 2 從首頁上的「最新內容」下拉式清單,點選「站台 內」。

### 檢視您正在追蹤之人員的最新微型部落格項目

- 1 在首頁上,點選「最新內容」。
- 2 從首頁上的「最新內容」下拉式清單,點選「微型部落格」。

#### 檢視此資料夾中的最新內容

- 1 導覽至要在其中查看新項目的資料夾。
- 2 點選「動作」圖示 ···· 然後點選「此資料夾中的最新 內容」。

#### 檢視工作區中的最新內容

- 1 導覽至要在其中查看新項目的工作區。
- 2 點選「動作」圖示 ···· 然後點選「此工作區中的最新 內容」。

### 檢視未讀取的內容

您可透過 Vibe 行動介面查看尚未讀取的項目。

- ◆ 「檢視資料夾中未讀取的內容」(第6頁)
- ◆ 「檢視中工作區中未讀取的內容」(第6頁)

#### 檢視資料夾中未讀取的內容

- 1 導覽至要在其中查看新項目的資料夾。
- 2 點選「動作」圖示 ···· 然後點選「此資料夾中未讀取的內容」。

#### 檢視中工作區中未讀取的內容

- 1 導覽至要在其中查看新項目的工作區。
- 2 點選「動作」圖示 ···· 然後點選「此工作區中未讀取的內容」。

# 檢視工作區樹狀結構

您可透過 Vibe 行動介面檢視工作區樹狀結構,看到您目前 所在的階層,並快速導覽至不同的工作區或資料夾。

 $\times$ 

1 點選「樹狀結構」圖示品。

工作區樹狀結構隨即顯示。

## 移至

主工作區

個人工作區

Anita Olivos (aolivos)

# 檢視設定檔資訊

您可以檢視自己或其他使用者完整的使用者設定檔資訊。

- 「檢視自己的使用者設定檔資訊」(第7頁)
- 「檢視其他使用者的設定檔資訊」(第7頁)

# 檢視自己的使用者設定檔資訊

從首頁,點選「我的設定檔」。
 您的所有設定檔資訊隨即顯示。

若要編輯您的設定檔資訊,請從工作站存取 Vibe,然後按照《Micro Focus Vibe 4.0.5 使用者指南》中「「修改您的設定檔」」的步驟操作。

# 檢視其他使用者的設定檔資訊

 搜尋想要檢視之人員的設定檔,如「執行基本搜尋」 (第5頁)中所述,然後點選該使用者的名稱。

或

點選出現在使用者已張貼之任何項目旁的使用者連結名 稱。

2 點選「檢視設定檔」。

使用者的設定檔隨即顯示。

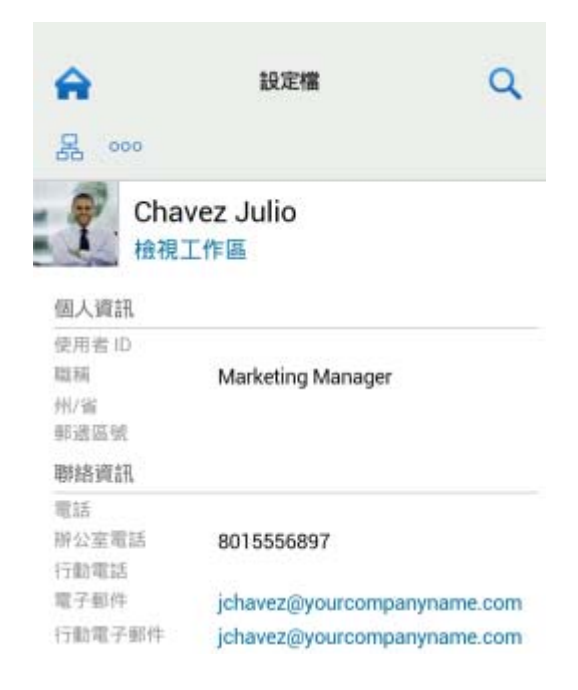

# 建立資料夾項目

- 1 導覽至要在其中建立項目的資料夾。
- 2 點選「新增」圖示 🕂。

如果您沒有在此資料夾中建立項目的權限,這個選項就不會顯示。

**3** 指定項目相關資訊,例如標題和描述,然後點選「確定」。

# 對資料夾項目發表意見

- 1 導覽至要對其發表意見的項目並將其開啟。
- 2 點選「意見」圖示 🖯 。
- 3 指定您的意見,然後點選「確定」。

### 修改資料夾項目

- 1 導覽至要修改的項目並將其開啟。
- 2 點選「修改」圖示 🗾。

如果您沒有修改此項目的權限,這個選項就不會顯示。

3 進行所要的修改,然後點選「確定」。

### 刪除資料夾項目

- 1 導覽至要刪除的項目並將其開啟。
- 2 點選「刪除」圖示 🔟。

如果您沒有刪除此項目的權限,這個選項就不會顯示。

3 系統詢問是否確定刪除此項目時,點選「確定」。

# 透過單一點選呼叫 VIBE 使用者 (僅限 IOS 和 ANDROID)

透過 iPhone 或 Android 裝置使用 Vibe 時,您只要點選一下 就可以呼叫其他 Vibe 使用者。

 導覽至您想要呼叫之使用者的設定檔頁面。
 您可以導覽至使用者的設定檔,如「檢視其他使用者 的設定檔資訊」(第7頁)中所述。

| <b>A</b>                                                        | 設定檔 🔍                                                          |
|-----------------------------------------------------------------|----------------------------------------------------------------|
| 品 000                                                           |                                                                |
| Char                                                            | vez Julio                                                      |
| 檢視:                                                             | 工作區                                                            |
| 個人資訊                                                            |                                                                |
| 使用者 ID                                                          |                                                                |
|                                                                 |                                                                |
| 職病                                                              | Marketing Manager                                              |
| 職稿<br>州/省                                                       | Marketing Manager                                              |
| 職稱<br>州/省<br>郵送區號                                               | Marketing Manager                                              |
| 職稱<br>州/省<br>郵送區號<br>聯絡資訊                                       | Marketing Manager                                              |
| 職稿<br>州/省<br>郵透區號<br><b>聯絡資訊</b><br>電話                          | Marketing Manager                                              |
| 職稱<br>州/省<br>郵遞區號<br><b>聯絡資訊</b><br>電話<br>裕公室電話                 | Marketing Manager<br>8015556897                                |
| 職稱<br>州/省<br>郵遺區號<br><b>聯絡資訊</b><br>電話<br>衍公室電話<br>行動電話         | Marketing Manager<br>8015556897                                |
| 職稱<br>州/省<br>郵遺區號<br><b>聯絡資訊</b><br>電話<br>衍公室電話<br>行動電話<br>電子郵件 | Marketing Manager<br>8015556897<br>jchavez@yourcompanyname.com |

2 點選使用者連結的電話號碼。

已呼叫使用者。

# 傳遞電子郵件

您可透過 Vibe 行動介面快速傳送電子郵件至其他 Vibe 使用者。

 導覽至要收到您所傳電子郵件之使用者個人的設定檔。
 您可以導覽至使用者的設定檔,如「檢視其他使用者 的設定檔資訊」(第7頁)中所述。

| A                           | 設定權 🔍                       |  |
|-----------------------------|-----------------------------|--|
| 暑 000                       |                             |  |
| Chay<br>检視                  | vez Julio<br>L作區            |  |
| 個人資訊                        |                             |  |
| 使用者 ID<br>職稿<br>州/省<br>郵送區號 | Marketing Manager           |  |
| 聯絡資訊                        |                             |  |
| 電話<br>辦公室電話<br>行動電話         | 8015556897                  |  |
| 電子郵件                        | jchavez@yourcompanyname.com |  |
| 行動電子郵件                      | jchavez@yourcompanyname.com |  |

2 點選使用者連結的電子郵件地址。

# 追蹤目標人員和位置

您可透過 Vibe 行動介面追蹤位置或人員。您可輕鬆查看在 追蹤的特定位置中或由追蹤的特定人員產生的活動。

- 「設定 Vibe 以追蹤工作區、資料夾和人員」(第8頁)
- 「檢視追蹤的工作區、資料夾和目標人員」(第8頁)
- 「取消追蹤工作區、資料夾或人員」(第9頁)

# 設定 Vibe 以追蹤工作區、資料夾和人員

- **1** 導覽至要追蹤的工作區或資料夾。如果您要追蹤特定人員,請導覽至該使用者個人的工作區。
- 2 點選「動作」圖示 ···· ,然後視您要追蹤的項目點選 「追蹤此資料夾」、「追蹤此工作區」或「追蹤此人員」。

# 檢視追蹤的工作區、資料夾和目標人員

若要檢視您所追蹤的所有位置和人員:

1 在首頁上,點選「追蹤」。

您可輕鬆透過 Vibe 查看在追蹤的特定位置中或由追蹤的特定人員產生的活動。

如需詳細資訊,請參閱「檢視追蹤的位置之最新內容」(第 6頁)。

# 取消追蹤工作區、資料夾或人員

如果您目前在 Vibe 追蹤某些人員或位置,您可在 Vibe 行動 介面中取消追蹤該人員或位置。

- 1 導覽至要停止追蹤的工作區或資料夾。如果您要停止追蹤 Vibe 使用者,請導覽至該使用者的個人工作區。
- 2 點選「動作」圖示 …, 然後視您要停止追蹤的項目而 定, 點選「停止追蹤此工作區」、「停止追蹤此資料夾」 或「停止追蹤此人員」。

在工作流程狀態之間轉換項目

您可透過 Vibe 行動介面在工作流程狀態之間轉換項目。

如需如何建立工作流程的相關資訊,請參閱《Micro Focus Vibe 4.0.5 進階使用者指南》中的「「建立和管理工作流程」」。

若要在 Vibe 行動介面中將項目轉換至其他工作流程狀態:

- 1 導覽至要轉換至新工作流程狀態的項目並將其開啟。
- **2** 在「工作流程」區段中,點選下拉式清單中新的工作流 程狀態,然後點選「確定」。

## 使用資料夾

您可透過 Vibe 行動介面使用大部分 Vibe 資料夾類型。但 是,並非所有資料夾類型都支援從您的工作站存取 Vibe 網 站時可用的完整功能。如需詳細資訊,請參閱「Vibe 行動 介面不支援的功能」(第9頁)。

# Vibe 行動介面不支援的功能

行動介面不支援所有 Vibe 功能。以下提出兩個範例說明。 如果您要使用行動介面中不支援的任何功能,則必須從工作 站存取 Vibe。

◆ 《Micro Focus Vibe 4.0.5 使用者指南》中的「「使用 進階搜尋」」

您無法在行動介面中建立進階搜尋,但是您可以存取儲存的搜尋,如「使用儲存的搜尋」(第5頁)中所述。

◆ 《Micro Focus Vibe 4.0.5 使用者指南》中的「「檢視 和重新造訪最近項目」」

- ◆ 《Micro Focus Vibe 4.0.5 使用者指南》中的「「新增 最愛位置」」和「「編輯您的最愛位置」」
- ◆ *《Micro Focus Vibe 4.0.5 使用者指南》*中的「「建立 新資料夾」」
- ◆ *《Micro Focus Vibe 4.0.5 使用者指南》*中的「「使用 調查資料夾」」

您可以使用 Vibe 行動介面以檢視「意見調查」資料 夾,並且查看資料夾所包含的個別調查的標題,但是您 無法檢視調查本身或參與其中。

- ◆ 《Micro Focus Vibe 4.0.5 使用者指南》中的「「在完整互動檢視窗中檢視您的任務」」
- ◆ 《Micro Focus Vibe 4.0.5 進階使用者指南》中的 「「為資料夾或工作空間建立品牌」」。

您無法使用 Vibe 行動介面為工作區或資料夾建立品牌,或者檢視已經在工作區或資料夾上建立的品牌。

- ◆ 《Micro Focus Vibe 4.0.5 使用者指南》中的「「編輯 透過網頁瀏覽器存取的檔案」」
- ◆ 《Micro Focus Vibe 4.0.5 使用者指南》中的「「將檔 案附加至資料夾項目」」
- ◆ *《Micro Focus Vibe 4.0.5 管理指南》*中的「「設定 Vibe 網站的訪客存取」」

# 安全性考量

從行動裝置存取 Micro Focus Vibe 時,您將享有與透過工作 站存取 Vibe 時相同的安全性。安全性功能包含下列項目:

- ◆ 透過 SSL 安全存取.
- 先前建立的所有存取控制設定都會保留在行動介面中。
   但是,您無法在行動介面中設定新的存取控制設定。如
   需從工作站存取 Vibe 網站時如何設定新的存取控制設定的相關資訊,請參閱《Micro Focus Vibe 4.0.5 進階使用者指南》中的「「控制存取」」。

# 針對您的行動裝置進行疑難排解

如果您在從您的行動裝置存取 Micro Focus Vibe 時遇到問題,請參閱《Micro Focus Vibe 4.0.5 使用者指南》中的「「疑難排解您的行動裝置」」。

法律聲明如需法律聲明、商標、免責聲明、擔保聲明、出口與其他使用限制、美國政府限制的權利、專利政策與 FIPS 法規遵循的相關資訊,請參閱 https://www.microfocus.com/about/legal/。 Copyright © 2018 Micro Focus